| 植樹アクティビティ報告方法                                              |                                                                                                    |  |  |  |  |  |  |  |  |  |
|------------------------------------------------------------|----------------------------------------------------------------------------------------------------|--|--|--|--|--|--|--|--|--|
| Here's How                                                 | What You'll See                                                                                                    |  |  |  |  |  |  |  |  |  |
| クラブは、<br>eMMR ServannA にあるリンク<br>から WMMR にアクセスしま<br>す。     | EMMR ServannA Bestat & Jaco Bab Internation Cこをクリックすると WMMR が開きます P T P T P T P T P P                                                                                     |  |  |  |  |  |  |  |  |  |
| <u>アクティビティ</u> のリンクを<br>クリックすると、アクティ<br>ビティ報告ページが開きま<br>す。 | Lions Clubs<br>International     本一ム     金量     クラブ     リアン     地区     複合地区     アクティビテ<br>1     アビ<br>1       ようこそ<br>ロヴィン中です。<br>(クラブ幹事)     .現在、<br>ログアウト     .現在、<br>ログアウト     ・     ライオンズクラブ国際協会の会員及び役員報告のウェブサイトへようこそ。     ライオンズクラブ国際協会の会員及び役員報告のウェブサイトへようこそ。     ライオンズクラブ国際協会の会員及び役員報告のウェブサイトへようこそ。     ライオンズクラブ国際協会の会員及び役員報告のウェブサイトへようこそ。     ライオンズクラブ国際協会の会員及び役員報告のウェブサイトへようこそ。     ライオンズクラブ国際協会の会員及び役員報告のウェブサイトへようこそ。     ライオンズクラブ国際協会の会員のなび役員報告のウェブサイトへようこそ。     ライオンズクラブ国会社の、<br>注意であるかによって、この・<br>上部にあるリストのうち、どの機能にアクセスできるかが決まってきます。       クラブ役員は、下記の機能を利用することが出来ます。     ・     会員 - 会員の追加、更新/閲覧、転籍及び(又は) 再入会。会員の状況に変更が無い月に<br>その旨の報告。     ・     クラブ・クラブの登記の連絡先の閲覧/更素<br>区役員に関する情報の閲覧。クラブ・レベルで利用する種々の報告書の作成及び(又は) 会<br>のがヴウンロード。       地区役員は、下記の機能を利用することが出来ます。     地区役員は、下記の機能を利用することが出来ます。     地区役員は、下記の機能を利用することが出来ます。 |  |  |  |  |  |  |  |  |  |
| 次に、画面の左側にある年<br>月を選択します。                                   | 本上ム   全員   クラブ   リジョン   地区   複合地区   プラブ・ク   レ     推出   弦   1   1   1   1   1   1   1   1   1   1   1   1   1   1   1   1   1   1   1   1   1   1   1   1   1   1   1   1   1   1   1   1   1   1   1   1   1   1   1   1   1   1   1   1   1   1   1   1   1   1   1   1   1   1   1   1   1   1   1   1   1   1   1   1   1   1   1   1   1   1   1   1   1   1   1   1   1   1   1   1   1   1   1   1   1   1   1   1   1   1   1   1   1   1   1   1   1   1   1   1   1   1   1   1   1   1   1                                                                                                    |  |  |  |  |  |  |  |  |  |

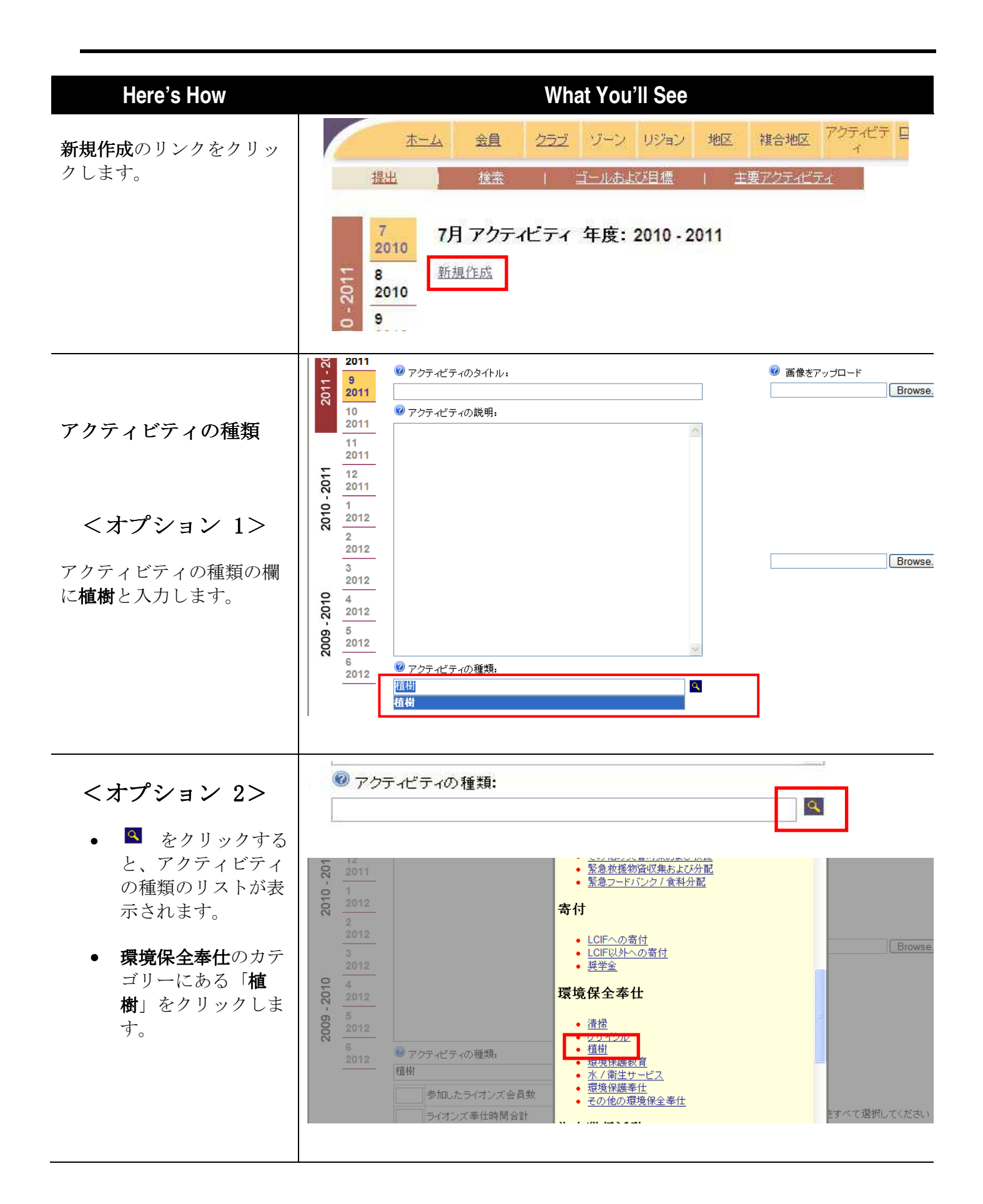

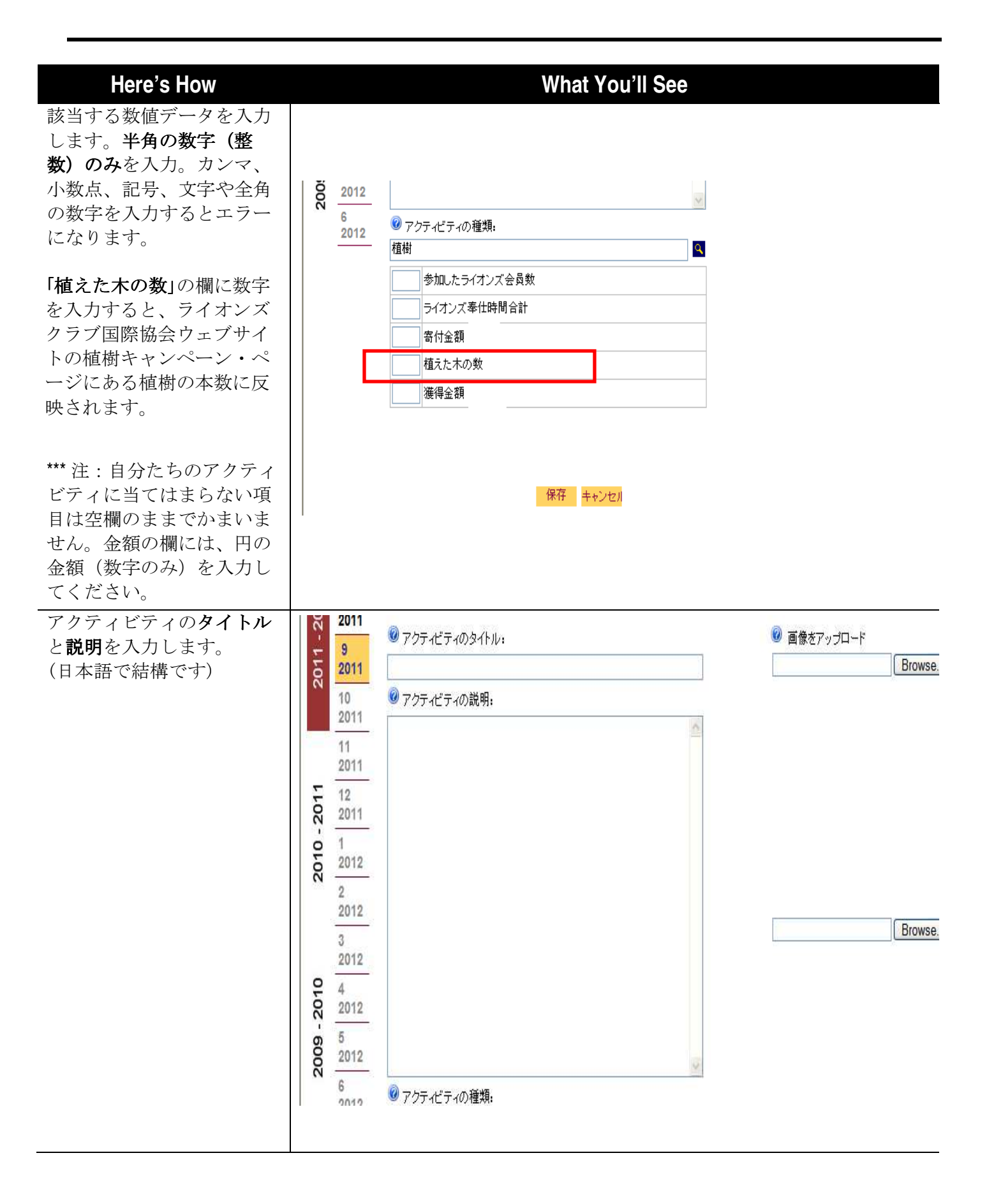

## Here's How

アクティビティの画像をアッ プロードしたい場合には:

- 参照ボタンをクリックする と、アップロードするファ イル選択のウィンドウが表 示されます。
- 自分のコンピューターから 画像を選択します。アップ ロードできる画像ファイル は、JPEG、GIF および PNGです。画像は4MBよ り小さいサイズでなければ なりません。
- 「**開く**」をクリックしま す。

\*\*\*注:画像は2つまでアップ ロードできます。

オプションと保存

- これが地区全体のアクティ ビティの場合には、「地区 全体のアクティビティ」に チェックマークを付けま す。
- このアクティビティの情報 を公開したい場合には、
  「この記事を公開」にチェ ックマークを付けます。
- 保存ボタンをクリックする と、この情報が月例アクテ ィビティ・リストのページ に表示されます。

\*\*\* 注:「この記事を公開」に チェックマークを付けること により、このアクティビティ のタイトル、説明、および画 像をすべての WMMR ユーザ ーに公開することができま す。

## What You'll See

| ・には :         | C Activity E         |                     |                 |       |       |                   |                   |              |      |
|---------------|----------------------|---------------------|-----------------|-------|-------|-------------------|-------------------|--------------|------|
|               | Choose File          | to Upload           |                 |       | ?     | 1=7               | 👻 🗟 😽 🗙 🛛         | Soogle 🖁     |      |
| リックする         | Look                 | t in: 🔀 My Pictures |                 | · 00  | 📂 🛄 • |                   | <u>6</u> -        | S · 🗆 🖶      | ▼ Pa |
| ドオスファ         |                      | Recycling Pho       | το              |       |       | ons.              |                   |              |      |
| ドリるノナ         | My Recent            |                     |                 |       |       | pout              |                   |              |      |
| ンドワか表         | Documents            |                     |                 |       |       |                   |                   |              |      |
|               |                      |                     |                 |       |       | 2                 |                   |              |      |
|               | Desktop              |                     |                 |       |       |                   |                   |              |      |
| ーターから         |                      |                     |                 |       |       |                   | <b>A</b>          |              |      |
| オアップ          | My Documer           | ts                  |                 |       |       |                   | Upload Photos:    | Browno       |      |
|               |                      |                     |                 |       |       |                   |                   | Elowse.      |      |
| 像ファイル         | My Compute           | r.                  |                 |       |       |                   |                   |              |      |
| および           | -                    |                     |                 |       |       |                   |                   |              |      |
| HIMBE         |                      |                     |                 |       |       |                   |                   |              |      |
|               | My Network<br>Places | File name:          |                 |       | Open  |                   |                   |              |      |
| でなければ         |                      | Files of type:      | All Files (*.*) |       | Cance |                   |                   |              |      |
|               | C                    |                     |                 |       |       |                   |                   |              |      |
|               | 60 2011              |                     |                 |       |       |                   |                   | 10           | _    |
| ックしま          | Feb                  |                     |                 |       |       |                   |                   | Browse.      |      |
|               |                      |                     |                 |       |       |                   |                   |              |      |
|               |                      |                     |                 |       |       |                   |                   |              |      |
| までアップ         |                      |                     |                 |       |       |                   |                   |              |      |
|               |                      |                     |                 |       |       |                   |                   |              |      |
|               |                      |                     |                 |       |       |                   |                   |              |      |
|               | Г                    |                     |                 |       |       |                   |                   |              |      |
| のマカニュ         |                      |                     |                 |       |       | === 11/-+ = = =   | * ~ * + ~ ~ `?? + | -7 / +" +1 1 |      |
| のアクティ         | 1                    |                     |                 |       |       | 該自りの <sup>1</sup> | ものをすへて選択し         | (():30       |      |
| は、「 <b>地区</b> | Ē                    |                     |                 |       |       | □ 書少年             | 拝の参加促進キャン         | ペーン          |      |
| ビティーに         | L                    |                     |                 |       |       | □ 視力份             | 呆護キャンペーン          |              |      |
| を付けま          |                      |                     |                 |       |       | 🗌 食料す             | を援キャンペーン          |              |      |
| を刊けよ          |                      |                     |                 |       |       | 📃 環境係             | 呆護キャンペーン          |              |      |
|               |                      |                     |                 |       |       | 🗌 地区台             | 全体のアクティビティ        | 0            |      |
| ティの情報         |                      | [                   |                 | 1 - 1 |       | ⊠この話              | 事を公開 🞯            |              |      |
| 合にけ           |                      | L                   | 1米1子 キャノ        | 12/1  | L     |                   |                   |              |      |
| 日には、          |                      |                     |                 |       |       |                   |                   |              |      |
| 用」にアエ         |                      |                     |                 |       |       |                   |                   |              |      |
| けます。          |                      |                     |                 |       |       |                   |                   |              |      |
| リックする         |                      |                     |                 |       |       |                   |                   |              |      |
| 日例アカテ         |                      |                     |                 |       |       |                   |                   |              |      |
| 月例ノクノ         |                      |                     |                 |       |       |                   |                   |              |      |
| トのページ         |                      |                     |                 |       |       |                   |                   |              |      |
| o l           |                      |                     |                 |       |       |                   |                   |              |      |
| い間」に          |                      |                     |                 |       |       |                   |                   |              |      |
|               |                      |                     |                 |       |       |                   |                   |              |      |
| けること          |                      |                     |                 |       |       |                   |                   |              |      |
| イビティ          |                      |                     |                 |       |       |                   |                   |              |      |
| および画          |                      |                     |                 |       |       |                   |                   |              |      |
|               |                      |                     |                 |       |       |                   |                   |              |      |
|               |                      |                     |                 |       |       |                   |                   |              |      |
| できま           |                      |                     |                 |       |       |                   |                   |              |      |
|               |                      |                     |                 |       |       |                   |                   |              |      |